# AFYON KOCATEPE ÜNİVERSİTESİ BİLGİ İŞLEM DAİRE BAŞKANLIĞI

## Posta Kutusu Yedek alma ve Görüntüleme İşlemleri

| Posta Kişiler Takvim     | Görevl  | ler Evrak Çantası Te  | raher 🗢                                                                                                    |                     | (           | U |
|--------------------------|---------|-----------------------|----------------------------------------------------------------------------------------------------|---------------------|-------------|---|
| 🖂 Yeni Mesaj 🔹           | Yanıtla | Tümüne Yanıt Ver İlet | Arjivle Sil İstenmeyen Posta 🖄 🖉 🖉 🖉 Işlemler 💌 100/8352 mes                                                                                                    | ij 🛛 Daha Fazla Oku | 🖂 Görüntüle | Ŧ |
| 🛛 Posta Klasörleri 🔅     |         | 🖉 🔹 😥 Kimden          | Ø Konu                                                                                                    | Klasör Boyu         | Alındı      | 7 |
| 🛓 Gelen Kutusu (552) 🔻   |         | EDUCATION             | EDUCATION Congress 2019 Call for Papers - http://email.education.gent/fla//UhRdWnLem_r/YYTMcC_A~~/A4FuPQ4~/RgNFCcFPQQbaHR0cDorl3d3d;50ZHVjYXRpb24uZ2VuLnRyVwhzcGNCCg4dBalxXYY9oPFSDmlpbUBha3      | Gelen Kuti 20 KB    | 13:57       | ł |
| Sohbetler                |         | 🛛 🖂 korumail          | Korumail - SMTP Auth Anomaly Detection Report - Korumail - SMTP Auth Anomaly Detection Report Host: staku.edu.tr Date: 2019-07-19 13:15:02 Result: Total IP Count 2 Failed login attempts on the  | Gelen Kuti 3 KB     | 13:15       | 1 |
| 🕮 Gönderilenler          |         | 🛛 🖂 korumail          | Korumail - SMTP Auth Anomaly Detection Report - Korumail - SMTP Auth Anomaly Detection Report Host stakuedutr Date: 2019-07-19 13:00:04 Result: Total IP Count 2 Failed login attempts on the     | Gelen Kuti 3 KB     | 13:00       |   |
|                          |         | 🛛 🖂 korumail          | Korumail - SMTP Auth Anomaly Detection Report - Korumail - SMTP Auth Anomaly Detection Report Host stakuedutr Date: 2019-07-19 11:45:02 Result: Total IP Count 4 Failed login attempts on the     | Gelen Kuti 3 KB     | 11:45       | 1 |
| 🦼 laslaklar (3)          |         | 🛛 🖂 korumail          | Korumail - SMTP Auth Anomaly Detection Report - Korumail - SMTP Auth Anomaly Detection Report Host: staku.edu.r Date: 2019-07-19 1045:02 Result: Total IP Count 2 Failed login attempts on the    | Gelen Kuti 3 KB     | 10:45       |   |
| 🐻 Istenmeyen Posta (1)   |         | 🛛 🖂 korumail          | Korumail - SMTP Auth Anomaly Detection Report - Korumail - SMTP Auth Anomaly Detection Report Host: st.aku. edu.tr Date: 2019-07-19 103:002 Result: Total IP Count 2 Failed login attempts on the | Gelen Kuti 3 KB     | 10:30       |   |
| 🦉 Çöp Kutusu 🗸 🗸         |         | 🛛 🖂 korumail          | Korumail - SMTP Auth Anomaly Detection Report - Korumail - SMTP Auth Anomaly Detection Report Host: st.aku.edu.tr Date: 2019-07-19 08:45:02 Result: Total IP Count 2 Failed login attempts on the | Gelen Kuti 3 KB     | 8:45        |   |
| 🛅 Junk E-mail            |         | 🛛 🖂 korumail          | Korumail - SMTP Auth Anomaly Detection Report - Korumail - SMTP Auth Anomaly Detection Report Host staku.edu.tr Date: 2019-07-19 05:30:02 Result: Total IP Count 2 Failed login attempts on the   | Gelen Kuti 3 KB     | 5:30        |   |
| Shared Folders           |         | 🛛 🖂 korumail          | Korumail - SMTP Auth Anomaly Detection Report - Korumail - SMTP Auth Anomaly Detection Report Host staku.edu.tr Date 2019-07-19 04:15:02 Result: Total IP Count 2 Failed login attempts on the    | Gelen Kuti 3 KB     | 4:15        |   |
|                          |         | 🛛 🖂 korumail          | Korumail - SMTP Auth Anomaly Detection Report - Korumail - SMTP Auth Anomaly Detection Report Host: st.aku.edu.tr Date: 2019-07-19 03:45:02 Result: Total IP Count 2 Failed login attempts on the | Gelen Kuti 3 KB     | 3:45        |   |
| smsrapor                 |         | 🛛 🖂 korumail          | Korumail - SMTP Auth Anomaly Detection Report - Korumail - SMTP Auth Anomaly Detection Report Host: st.aku.edu.tr Date: 2019-07-19 02:00:04 Result: Total IP Count 2 Failed login attempts on the | Gelen Kuti 3 KB     | 2:00        |   |
| 🗂 taslak                 |         | 🛛 🖂 korumail          | Korumail - SMTP Auth Anomaly Detection Report - Korumail - SMTP Auth Anomaly Detection Report Host: st.aku.edu.tr Date: 2019-07-18 22:00:02 Result: Total IP Count 2 Failed login attempts on the | Gelen Kuti 3 KB     | 18 Temmuz   | ı |
| 📋 Ulak (6241)            |         | 🛛 🖂 korumail          | Korumail - SMTP Auth Anomaly Detection Report - Korumail - SMTP Auth Anomaly Detection Report Host: st.aku.edu.tr Date: 2019-07-18 21:30:01 Result: Total IP Count 2 Failed login attempts on the | Gelen Kuti 3 KB     | 18 Temmuz   | e |
| Aramalar Ö               |         | 🛛 🖂 korumail          | Korumail - SMTP Auth Anomaly Detection Report - Korumail - SMTP Auth Anomaly Detection Report Host: st.aku.edu.tr Date: 2019-07-18 21:00:02 Result: Total IP Count 2 Failed login attempts on the | Gelen Kuti 3 KB     | 18 Temmuz   | t |
|                          |         | 🛛 🖂 korumail          | Korumail - SMTP Auth Anomaly Detection Report - Korumail - SMTP Auth Anomaly Detection Report Host staku.edu.tr Date: 2019-07-18 20:30:01 Result: Total IP Count 2 Failed login attempts on the   | Gelen Kuti 3 KB     | 18 Temmuz   | ı |
| Etiketler 🔅              |         | 🛛 🖂 korumail          | Korumail - SMTP Auth Anomaly Detection Report - Korumail - SMTP Auth Anomaly Detection Report Host: staku.edu.tr Date: 2019-07-18 17:45:02 Result: Total IP Count 2 Failed login attempts on the  | Gelen Kuti 3 KB     | 18 Temmuz   | e |
| V Zimbra uygulamacıkları |         | 🛛 🖂 korumail          | Korumail - SMTP Auth Anomaly Detection Report - Korumail - SMTP Auth Anomaly Detection Report Host: st.aku.edu.tr Date: 2019-07-18 17:30:02 Result: Total IP Count 2 Failed login attempts on the | Gelen Kuti 3 KB     | 18 Temmuz   |   |

### Posta Kutunuzu açarak Tercihler sekmesi tıklanır.

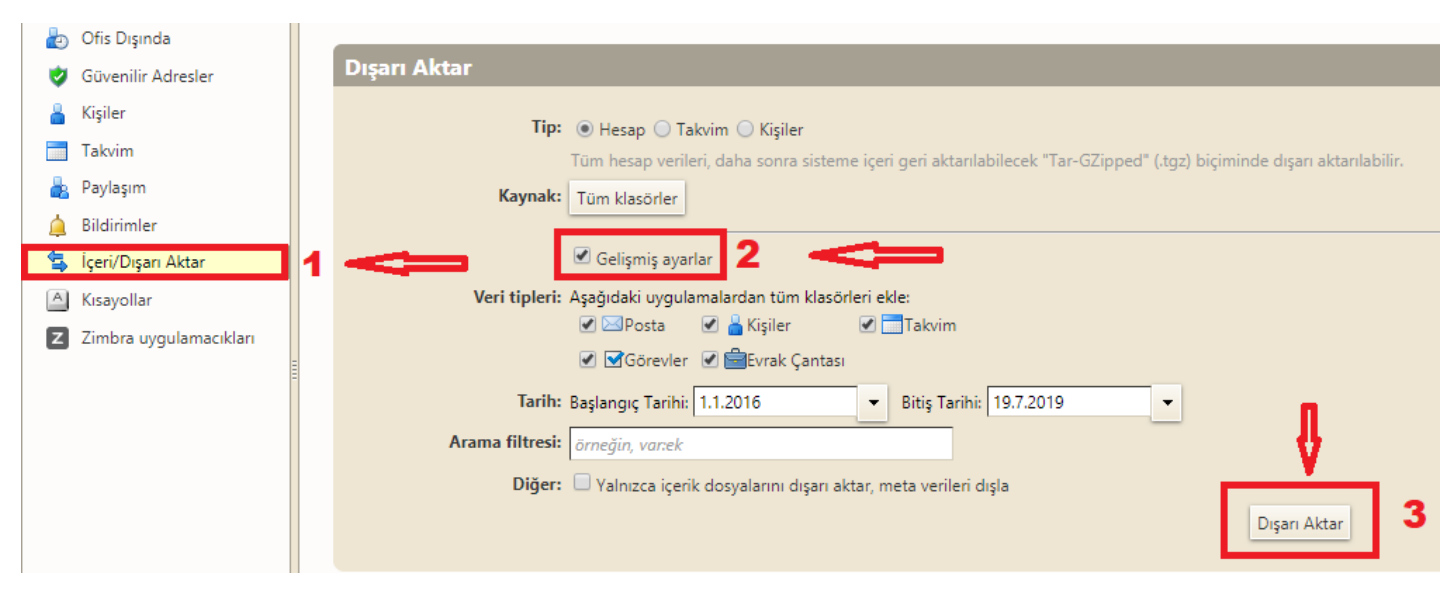

Açılan Ekranda önce Sol menüde bulunan İçeri/Dışarı Aktar Sekmesi tıklanır. Ardından Gelişmiş Ayarlar Seçeneğine tik atılarak açılan tercih ekranından yedeğini almak istediğimiz tarih aralıklarını dolduruyoruz ve Dışarı Aktar butonuna basıyoruz.

|    | Pa<br>Bil<br>İçe<br>Kıs<br>Zir | ylaşırı<br>dirim<br>eri/Dı:<br>ayoll<br>nbra | m<br><mark>şarı A</mark><br>lar<br>uygu | ulama | ıcıklar | n   | Kaynak: Tü<br>Veri tipleri: Aşa<br>Tarih: Baş<br>Arama filtresi: ör<br>Diğer: | Tüm klasörler<br>© Gelişmiş ayarlar<br>Aşağıdaki uygulamalardan tüm klasörleri ekle:<br>© Posta Posta | 2 |
|----|--------------------------------|----------------------------------------------|-----------------------------------------|-------|---------|-----|-------------------------------------------------------------------------------|----------------------------------------------------------------------------------------------------|---|
|    |                                | Tem                                          | muz .                                   | 2010  |         |     |                                                                               |                                                                                                    |   |
| Pt | Sa                             | Ca                                           | Pe                                      | Cu    | Ct      | Pa  | Íslem tamamlandığında as                                                      |                                                                                                    |   |
| 1  | 2                              | 3                                            | 4                                       | 5     | 6       | 7   | Be the description because                                                    |                                                                                                    |   |
| 8  | 9                              | 10                                           | 11                                      | 12    | 13      | 14  | bu tur dosyaları ner zaman aç                                                 |                                                                                                    |   |
| 15 | 16                             | 17                                           | 18                                      | 19    | 20      | 21  | Duraklat                                                                      |                                                                                                    |   |
| 22 | 23                             | 24                                           | 25                                      | 26    | 27      | 28  | Klasörde göster                                                               |                                                                                                    |   |
| 29 | 30                             | 31                                           | 1                                       | 2     | 3       | 4   |                                                                               |                                                                                                    |   |
| 5  | 6                              | 7                                            | 8                                       | 9     | 10      | 11  | İptal                                                                         |                                                                                                    |   |
|    | ) T                            | ümü<br>56 MB                                 | -201                                    | 9-07  | -19     | tgz |                                                                               |                                                                                                    |   |

Posta Kutumuzun Yedeği Bilgisayarımıza indirilmeye başladı. Bu işlem Bittikten sonra dosyanın yanındaki ok işareti tıklanarak Klasörde göster seçeneği ile indirilen konuma gidilir.

| $\leftarrow \rightarrow \land \uparrow$ | > ind | irilenler |                       |                   |               |            |
|-----------------------------------------|-------|-----------|-----------------------|-------------------|---------------|------------|
| V 🕹 Hali origina                        |       | Ad        | ^                     | Değiştirme tarihi | Tür           | Boyut      |
| Masaüstü                                | *     | 🏪 Tümü-2  | 2019-07-19-141924.tgz | 19.07.2019 14:20  | WinRAR arşivi | 310.192 KB |
| 📕 İndirilenler                          | *     |           |                       |                   |               |            |
| Belgeler                                | *     |           |                       |                   |               |            |
| Resimler                                | *     |           |                       |                   |               |            |
| 🝐 Google Drive                          | *     |           |                       |                   |               |            |
| KUHAM                                   |       |           |                       |                   |               |            |

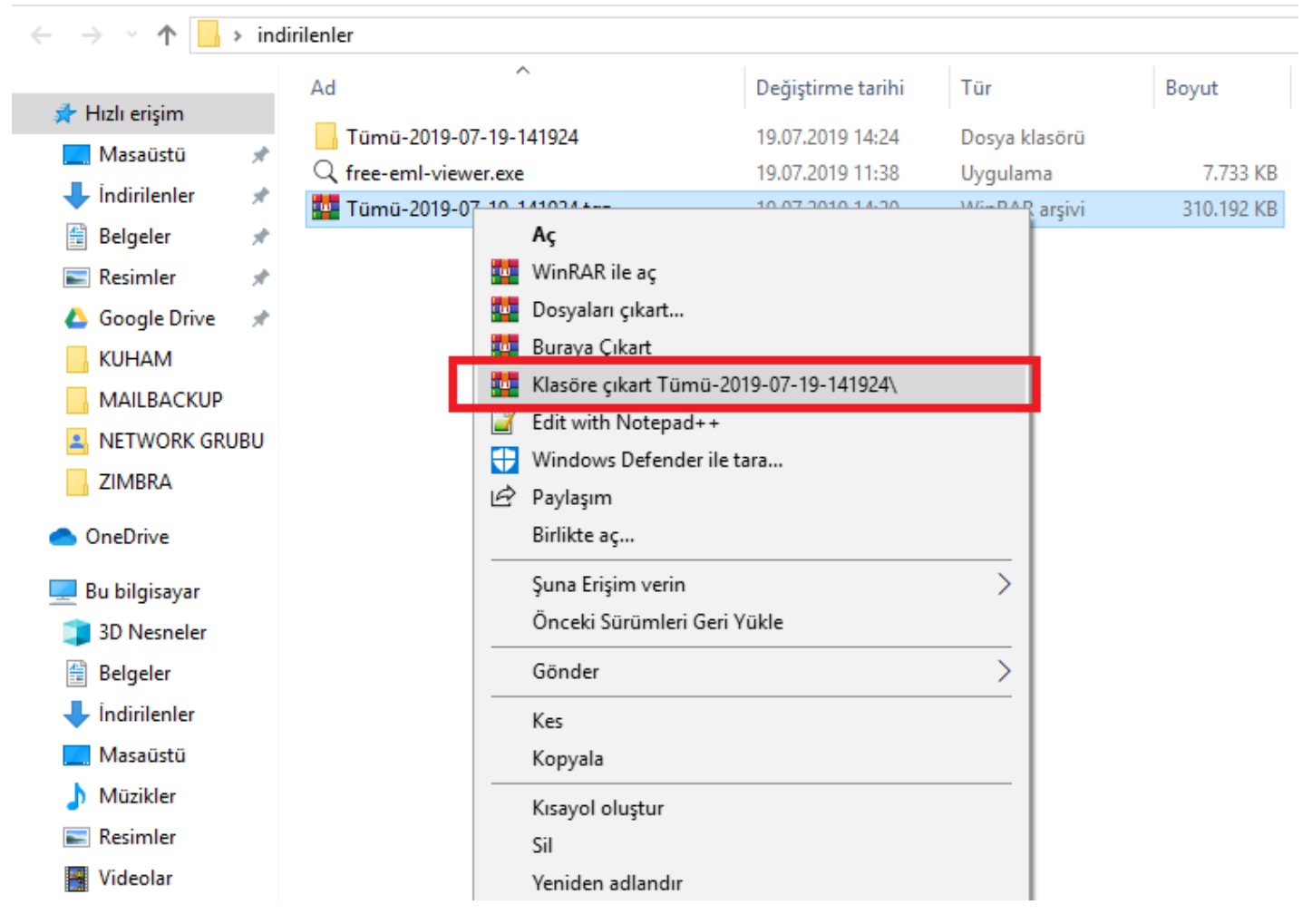

Dosyanın üzerine sağ tıklanarak Klasöre çıkart Seçeneği tıklanarak dosya rar formatından Klasöre çıkartılır.

Daha sonra Tarayıcınızdan aşağıdaki adres açılarak Free Eml Reader Tool aracı indirilir.

### https://www.emlreader.com/

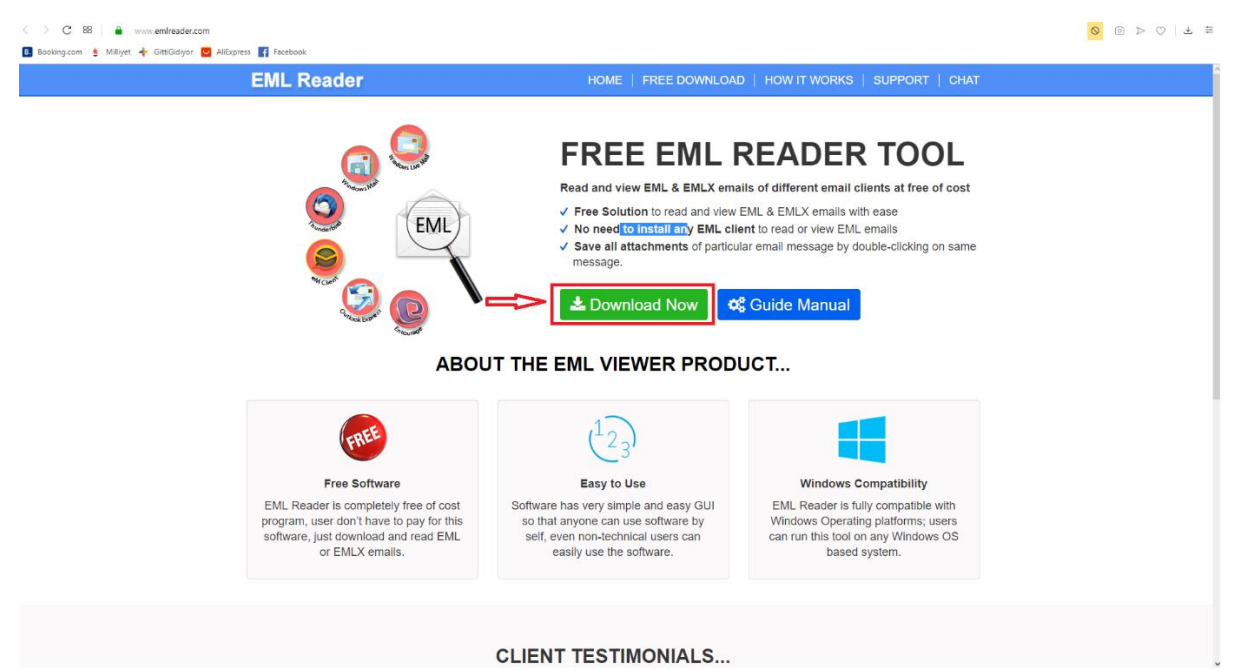

| <image/> <complex-block>      Image: The stand of the stand of the stand</complex-block> | Free Download EML Reader to O × +                                       |                                                                                                    |                                                                                                    |                                                                                                    |         |         | -                   | ð ×         |  |  |
|----------------------------------------------------------------------------------------------------|-------------------------------------------------------------------------|----------------------------------------------------------------------------------------------------|----------------------------------------------------------------------------------------------------|----------------------------------------------------------------------------------------------------|---------|---------|---------------------|-------------|--|--|
| <page-header><image/><image/><image/><image/><image/><image/><image/><image/><image/><image/><image/><image/><image/><image/><image/><image/><image/><image/><image/></page-header>                                                                                                    | $\leftrightarrow$ $\rightarrow$ C $\triangle$ https://www.emlreader.com |                                                                                                    |                                                                                                    | <b>f</b> a @g                                                                                                    | 🖈 🚺 🖏 🕈 | • • • • | <u> </u>            | <b>()</b> E |  |  |
| <image/> <image/> <image/> <section-header><section-header><section-header><image/><image/><image/><text><list-item><list-item><image/><image/><section-header><image/><image/><image/><section-header><section-header><section-header><section-header><section-header><image/></section-header></section-header></section-header></section-header></section-header></section-header></list-item></list-item></text></section-header></section-header></section-header>                                                                                                    |                                                                         | EML Reader                                                                                                    |                                                                                                    | D   HOW IT WORKS   SUPPORT   CHAT                                                                                                 |         |         |                     | í           |  |  |
| ABOUT THE EML VIEWER PRODUCTImage: Colspan="2">Image: Colspan="2">Image: Colspan="2" Image: Colspan="2" I                                                                               |                                                                         | Image: Free Dotivition       Notifier Works       Support       Cond         Image: Free Solution to read and view EML & EMLX emails of different email clients at free of cost       Pree Solution to read and view EML & EMLX emails with ease         Image: Free Solution to read and view EML & EMLX emails       Support       Cond         Image: Free Solution to read and view EML & EMLX emails of different email clients at free of cost       Pree Solution to read and view EML & EMLX emails with ease         Image: Image: I |                                                                                                    |                                                                                                    |         |         |                     |             |  |  |
| Free Software         EML Reader is completely free of costs program, user don't have to pay for this software, just download and read EML or EMLX emails.         A:         Bu tor dogulae her zamang:                                                                                                    |                                                                         | ABOU                                                                                                    | IT THE EML VIEWER PROD                                                                                                    | UCT                                                                                                    |         |         |                     |             |  |  |
| Free Software     Easy to Use     Windows Compatibility       EML Reader is completely free of cost<br>program, user don't have to pay for this<br>software, just download and read EML<br>or EMLX emails.     Software has very simple and easy GUI<br>so that anyone can use software by<br>self, even non-technical users can<br>easily use the software.     EML Reader is fully compatibile with<br>Windows Operating platforms; users<br>can run this tool on any Windows OS<br>based system.       Ac     2                                                                                                    |                                                                         | FREE                                                                                                    | $\begin{pmatrix} 1 \\ 2 \\ 3 \end{pmatrix}$                                                                                                   |                                                                                                    |         |         |                     |             |  |  |
| EML Reader is completely free of cost program, user don't have to pay for this software, just download and read EML or FMLX emails.       Software has very simple and easy GUI so that anyone can use software by self, even non-technical users can easily use the software.       EML Reader is fully compatible with Windows Operating platforms; users can run this tool on any Windows OS based system.         As       2                                                                                                    |                                                                         | Free Software                                                                                                    | Easy to Use                                                                                                    | Windows Compatibility                                                                                                    |         |         |                     |             |  |  |
| Aç<br>Bu tür doryaları her zaman aç                                                                                                    |                                                                         | EML Reader is completely free of cost<br>program, user don't have to pay for this<br>software, just download and read EML<br>or EMLX emails.                                                                                                    | Software has very simple and easy GUI<br>so that anyone can use software by<br>self, even non-technical users can<br>easily use the software. | EML Reader is fully compatible with<br>Windows Operating platforms; users<br>can run this tool on any Windows OS<br>based system. |         |         |                     |             |  |  |
| Bu tür doşuları her zaman aç 🔰                                                                                                    | Aç                                                                      |                                                                                                    |                                                                                                    |                                                                                                    |         |         |                     |             |  |  |
|                                                                                                    | Bu tür dosyaları her zaman aç                                           | 2                                                                                                    |                                                                                                    |                                                                                                    |         |         |                     |             |  |  |
| Klasörde göster                                                                                                    | Klasörde göster                                                         |                                                                                                    |                                                                                                    |                                                                                                    |         |         |                     |             |  |  |
|                                                                                                    | Iptal                                                                   |                                                                                                    | CLIENT TESTIMONIALS                                                                                                    |                                                                                                    |         |         | Tümünü ak           | öster X     |  |  |
|                                                                                                    |                                                                         |                                                                                                    | i 🔍 🕅 aj 💷                                                                                                    |                                                                                                    |         | r 71    | ⊒ <b>4</b> ») 10:39 | 9           |  |  |

İndirilen Dosyanın Dosya Konumuna gidilir.

| 📊   🛃 📊 🖛                               |          |                                                                      | Yönet                                | indirilenle | r                   |                |                                  |            |                               |                                                  |  |
|-----------------------------------------|----------|----------------------------------------------------------------------|--------------------------------------|-------------|---------------------|----------------|----------------------------------|------------|-------------------------------|--------------------------------------------------|--|
| Dosya Giriş                             | Paylaş   | Görünüm U                                                            | lygulama Araçları                    |             |                     |                |                                  |            |                               |                                                  |  |
| Hızlı erişime Kopyala<br>sabitle        | Tapıştır | Kes           Image: Volu kopyala           Image: Kisayolu yapıştır | Taşıma Kopyalam<br>hedefi • hedefi • | a Sil       | Yeniden<br>adlandır | Yeni<br>klasör | r Yeni öğe ▼<br>† Kolay erişim ▼ | Özellikler | ■ Aç ▼<br>Düzenle<br>@ Geçmiş | Tümünü seç<br>Hiçbirini seçme<br>Diğerlerini seç |  |
|                                         | Pano     |                                                                      | Dü                                   | zenle       |                     |                | Yeni                             |            | Aç                            | Seç                                              |  |
| $\leftarrow \rightarrow \cdot \uparrow$ | → Bu     | bilgisayar > Masaü                                                   | istü > indirilenler                  |             |                     |                |                                  |            |                               |                                                  |  |
| 📥 Hızlı erisim                          |          | Ad                                                                   | ^                                    |             | Değiştirme          | e tarihi       | Tür                              | Boy        | /ut                           |                                                  |  |
| Masa östö                               |          | Tümü-2019-0                                                          | 7-19-141924                          |             | 19.07.2019          | 14:24          | Dosya klasörü                    |            |                               |                                                  |  |
|                                         | <i>ж</i> | 民 free-emlreade                                                      | er.exe 🔫                             |             | 2019                | 10:39          | Uygulama                         |            | 8.661 KB                      |                                                  |  |
| + Indirilenler                          | Ŕ        | Tümü-2019-0                                                          | )7-19-141924.tgz                     |             | 19.07.2019          | 14:20          | WinRAR arşivi                    | 3          | 10.192 KB                     |                                                  |  |
| 🚆 Belgeler                              | *        |                                                                      |                                      |             |                     |                |                                  |            |                               |                                                  |  |
| 📰 Resimler                              | *        |                                                                      |                                      |             |                     |                |                                  |            |                               |                                                  |  |
| 🝐 Google Driv                           | e 🖈      |                                                                      |                                      |             |                     |                |                                  |            |                               |                                                  |  |
| indirilenter                            |          |                                                                      |                                      |             |                     |                |                                  |            |                               |                                                  |  |

free-emlreader.exe dosyası bulunur ve çalıştırılır.

#### B BitRecover EML Viewer

| File Edit View Help      |                 |      |    |                       |
|--------------------------|-----------------|------|----|-----------------------|
| OPEN REFRESH SEAF        | RCH HELP SUPPOR |      |    |                       |
| E 🔲 🌉 Tümü-2019-07-19-14 | Date Date       | From | То | Subject               |
| 🔲 🔂 contacts             |                 |      |    |                       |
| 🔲 🔂 drafts               |                 |      |    |                       |
| 🔲 emailed contacts       |                 |      |    |                       |
| 🗖 📴 inbox                |                 |      |    |                       |
| 🗖 🔂 inbox!1              |                 |      |    |                       |
| 🗖 🔂 inbox!10             |                 |      |    |                       |
| 🗖 🔂 inbox!11             |                 |      |    |                       |
| 🔲 inbox!2                |                 |      |    |                       |
| ⊨ 🔂 inbox!3              |                 |      |    |                       |
|                          |                 |      |    |                       |
| □ inbox!4                |                 |      |    |                       |
| 🗖 inbox!5                | <empty></empty> |      |    |                       |
| ⊡ inbox!6                | <empty></empty> |      |    | Date: <empty></empty> |
| 🗖 inbox!7                |                 |      |    |                       |
| inbox!8                  |                 |      |    |                       |

Açılan ekrandan Posta Kutumuzdan aldığımız ve klasöre çıkarttığımız yedek klasörünün konumu seçilir.

| - I 🗹 📙 = I                  |                        | Vonet MAILBACKUP                                                                                                    | - a ×                                                                                                    |
|------------------------------|------------------------|----------------------------------------------------------------------------------------------------|----------------------------------------------------------------------------------------------------|
| Dosya Giriş                  | Paylaş Görünüm         | Resim Araçları                                                                                                    | ~ 🚱                                                                                                    |
| Hrzis ericime Konvala        | Kes<br>Wapyala         | Image: Second and a second and a second |                                                                                                    |
| sabitle                      | B BitRecover EML Viewe |                                                                                                    |                                                                                                    |
| 1 <b>.</b> .                 | File Edit View Help    |                                                                                                    |                                                                                                    |
| ← → ~ ↑                      | <b>B</b> (5            |                                                                                                    | V O Ara: MAILBACKUP P                                                                                                    |
| 📌 Hızlı erişim               | OPEN REFRESH           | SEARCH HELP SUPPORT EXIT                                                                                                    |                                                                                                    |
| Masaüstü                     |                        | A 🔃 Date From To Subject                                                                                                    | Chinese 1 August 1                                                                                                    |
| 🕂 İndirilenler               |                        |                                                                                                    | ALAN AND ALAN AND A |
| 🛗 Belgeler                   | 🔂 s-1-5-21-            |                                                                                                    | n Ekran Ekran                                                                                                    |
| Resimler                     |                        |                                                                                                    | 1.PNG Alintisi12.PNG Alintisi13.PNG Alintisi14.PNG                                                                                                    |
| 🛆 Google Driv                |                        | Klasóre Gözat X                                                                                                    | - U X                                                                                                    |
| KIIHAM                       |                        | Select folder/Re                                                                                                    | ^ <b>U</b>                                                                                                    |
| MAILBACK                     | i⊟-□i⊇ s-1-5-21-       | Select File/Folder                                                                                                    |                                                                                                    |
| ZIMBRA                       | \$rh8sr                | c rdnlerter                                                                                                    |                                                                                                    |
| <ul> <li>OneDrive</li> </ul> | e- 🖂 camuratech        | cempty> Select File Pa Select Sile 2019/19-1413                                                                                                    |                                                                                                    |
| 💷 Bu bilgisayar              | Contraport             | Contacts Ok                                                                                                    |                                                                                                    |
| 3D Nesnele                   | = ⊡_ intel             | Emailed Contacts Cancel                                                                                                    |                                                                                                    |
| 😫 Belgeler                   | gfxcplbat              | theat t                                                                                                    |                                                                                                    |
| 👆 İndirilenler               |                        | e Inbox10 v                                                                                                    |                                                                                                    |
| Masaüstü                     | image                  |                                                                                                    |                                                                                                    |
| Müzikler                     |                        | Tanan                                                                                                    |                                                                                                    |
| Videolar                     | Iokumgames             | (1993)                                                                                                    |                                                                                                    |
| Yerel Disk (                 | - Dig driver           |                                                                                                    |                                                                                                    |
| Windows (I                   | 😑 🔲 📴 game             |                                                                                                    |                                                                                                    |
| 👝 Recovery Ir                | i                      |                                                                                                    |                                                                                                    |
| 🕳 System Res                 |                        |                                                                                                    |                                                                                                    |
| Yerel Disk1                  | 🔁 da                   | a                                                                                                    |                                                                                                    |
| Yerel Disk1                  | 🗆 🔤 9P<br>🗆 🝋 wi       |                                                                                                    |                                                                                                    |
| 💣 Ağ                         | < S                    |                                                                                                    |                                                                                                    |
|                              | neady                  | i internet in the second second second second second second second second second second second second second se                                                                                                    |                                                                                                    |
|                              |                        |                                                                                                    |                                                                                                    |
|                              |                        |                                                                                                    |                                                                                                    |
|                              |                        |                                                                                                    |                                                                                                    |
|                              |                        |                                                                                                    |                                                                                                    |
|                              |                        |                                                                                                    |                                                                                                    |
| 16 öğe 👘 1 öğe se            | eçildi 72,6 KB         |                                                                                                    | B==                                                                                                    |
| م 🖿                          | H 🤤 🧮 I                | 💼 🛥 🖻 🎯 🗜 🔤 🥼 🚼 🧶 🗎 🖉 🦪 📓 🛷 🖪 🚾                                                                                                    | R <sup>Q</sup> ^ 문 네》 11:03<br>22.07.2019 <b>탄</b>                                                                                                    |

Dosya konumu seçildikten sonra Tamam butonu seçilir.

| B DitRecover EMI Viewer   |                                   |                                                                                                    |                                                                                                    | - a × |
|---------------------------|-----------------------------------|----------------------------------------------------------------------------------------------------|----------------------------------------------------------------------------------------------------|-------|
| File Edit View Help       |                                   |                                                                                                    |                                                                                                    |       |
|                           |                                   |                                                                                                    |                                                                                                    |       |
| 🖹 🕐 🤇                     | 2 🐵 📀 💥                           |                                                                                                    |                                                                                                    |       |
| OPEN REFRESH SEA          | RCH HELP SUPPORT EXIT             |                                                                                                    | · · · · · · · · · · · · · · · · · · ·                                                                                                    |       |
| E- III Tümü-2019-07-19-14 | 10 Date From                      | То                                                                                                    | , Subject                                                                                                    |       |
| Contacts                  | 04/01/2016 11:40 =?UTF-8?Q?Sa     | lih_Mur <ulak-teknik@ulakbim< td=""><td>Re: [Ulak-teknik] WIT: Eduroam_jcin_Securew2_Hakkinda4\inbox4</td><td></td></ulak-teknik@ulakbim<> | Re: [Ulak-teknik] WIT: Eduroam_jcin_Securew2_Hakkinda4\inbox4                                                                                                  |       |
| ing grants                | 04/01/2016 11:58 = /iso-8859-9/   | vrat =C network@baskent.edu                                                                                                    | Udak-teknik) securew2_nakkindapperrypi@samm.com> Der (filak-teknik) securew2_nakkindapperrypi@samm.com> Der (filak-teknik) securew2_nakkindapperrypi@samm.com> |       |
| inhor                     | 04/01/2016 12:55 Volkan Oranso    | v <volk td="" ulak-teknik@ulakbim<=""><td>Re: [Ulak-teknik] Securew2 hakkindatation Dubai.VAE</td><td></td></volk>                         | Re: [Ulak-teknik] Securew2 hakkindatation Dubai.VAE                                                                                                    |       |
| Dia inbox1                | 05/01/2016 12:13 =?windows-12     | 54?Q?5 "ulak-teknik@ulakbim                                                                                                    | [Ulak-teknik] hotmail.com e-posta gitmiyor                                                                                                    |       |
| 🔲 inboxl10                | 05/01/2016 12:37 =?UTF-8?Q?En     | gin_T=C ulak-teknik@ulakbim                                                                                                    | Re: [Ulak-teknik] hotmail.com e-posta gitmiyor                                                                                                    |       |
| 🔲 📴 inbox!11              | U 05/01/2016 13:25 =?utf-8?Q?5=0  | C3=BCle ulak-teknik@ulakbim                                                                                                    | Re: [Ulak-teknik] hotmail.com e-posta gitmiyor                                                                                                    |       |
| 🔲 📴 inboxl2               | 05/01/2016 15:00 Cinat Okan Aki   | NzdYOn ulak-teknik@ulakbim                                                                                                    | Re: [Ulak-teknik] securew_nakkinoaime:11:25@mail.co                                                                                                    |       |
| ⊕ □ ⊡ inboxl3             | 06/01/2016 15:08 Deniz =?UTF-8    | ?B?VEHF <ulak-teknik@ulakbim< td=""><td>Re: [Ulak-teknik] e-imza java kamusm cbksoft</td><td></td></ulak-teknik@ulakbim<>                  | Re: [Ulak-teknik] e-imza java kamusm cbksoft                                                                                                    |       |
| [] [2] INDOX4             | 06/01/2016 15:12 Mehmet Suat &    | ∆ln <ms "ulak-teknik@ulakhim<="" td=""><td>[11]ak-teknik] YIIT- e-imza iava kamusm chksoft</td><td></td></ms>                              | [11]ak-teknik] YIIT- e-imza iava kamusm chksoft                                                                                                    |       |
| I inbox!6                 | [Ulak-teknik] Smokening kurulu    | im kilavuzu                                                                                                    |                                                                                                    |       |
| inbox7                    | -21/TE 92P2TM0/ab/00/EE-aCDD/mtmu | 7462- <mali edu="" okua@ankara="" td="" tra<=""><td>Date: 20(01/2016.00-14</td><td></td></mali>                                            | Date: 20(01/2016.00-14                                                                                                    |       |
| inbox!8                   | -:011-0:0:10000000154300000200    | 7x0:= <mail.oksuz@aiikara.euu.tr></mail.oksuz@aiikara.euu.tr>                                                                              | Date: 20/01/2010/05/14                                                                                                    |       |
| — 🔲 📴 0000015364-ре       |                                   |                                                                                                    |                                                                                                    | ~     |
| 🔲 inboxl9                 | Ulak-teknik mailing list          |                                                                                                    |                                                                                                    |       |
| Sent                      | Ulak-teknik@ulakbim.gov.tr        |                                                                                                    |                                                                                                    |       |
| ulak                      | http://lists.ulakbim.gov.tr/      | mailman/listinfo/ulak-tekr                                                                                                    | 18                                                                                                    |       |
|                           |                                   |                                                                                                    |                                                                                                    |       |
|                           |                                   |                                                                                                    |                                                                                                    |       |
|                           |                                   |                                                                                                    |                                                                                                    |       |
|                           |                                   |                                                                                                    |                                                                                                    |       |
|                           |                                   |                                                                                                    |                                                                                                    |       |
|                           |                                   |                                                                                                    |                                                                                                    |       |
|                           |                                   |                                                                                                    |                                                                                                    |       |
|                           |                                   |                                                                                                    |                                                                                                    |       |
|                           |                                   |                                                                                                    |                                                                                                    |       |
|                           |                                   |                                                                                                    |                                                                                                    |       |
|                           |                                   |                                                                                                    |                                                                                                    |       |
|                           |                                   |                                                                                                    |                                                                                                    |       |
|                           |                                   |                                                                                                    |                                                                                                    |       |
|                           |                                   |                                                                                                    |                                                                                                    |       |
|                           |                                   |                                                                                                    |                                                                                                    |       |
|                           |                                   |                                                                                                    |                                                                                                    |       |
|                           |                                   |                                                                                                    |                                                                                                    |       |
|                           |                                   |                                                                                                    |                                                                                                    |       |
|                           |                                   |                                                                                                    |                                                                                                    |       |
|                           | 1                                 |                                                                                                    |                                                                                                    |       |
|                           | 1                                 |                                                                                                    |                                                                                                    |       |
|                           |                                   |                                                                                                    |                                                                                                    |       |
|                           | 1                                 |                                                                                                    |                                                                                                    |       |
|                           | 1                                 |                                                                                                    |                                                                                                    |       |
|                           |                                   |                                                                                                    |                                                                                                    |       |
|                           | smokeping-kurulum.pdf             |                                                                                                    |                                                                                                    |       |
|                           |                                   |                                                                                                    |                                                                                                    |       |

Görmek istediğimiz mailleri sol tarafta bulunan sütundan seçerek ekranda inceleyebiliriz.

Ayrıca mailimizdeki ekleri indirmek için ekranın sol alt kısmında görünen dosyaya tıkladığımızda ekin bulunduğu dosya konumu açılır.

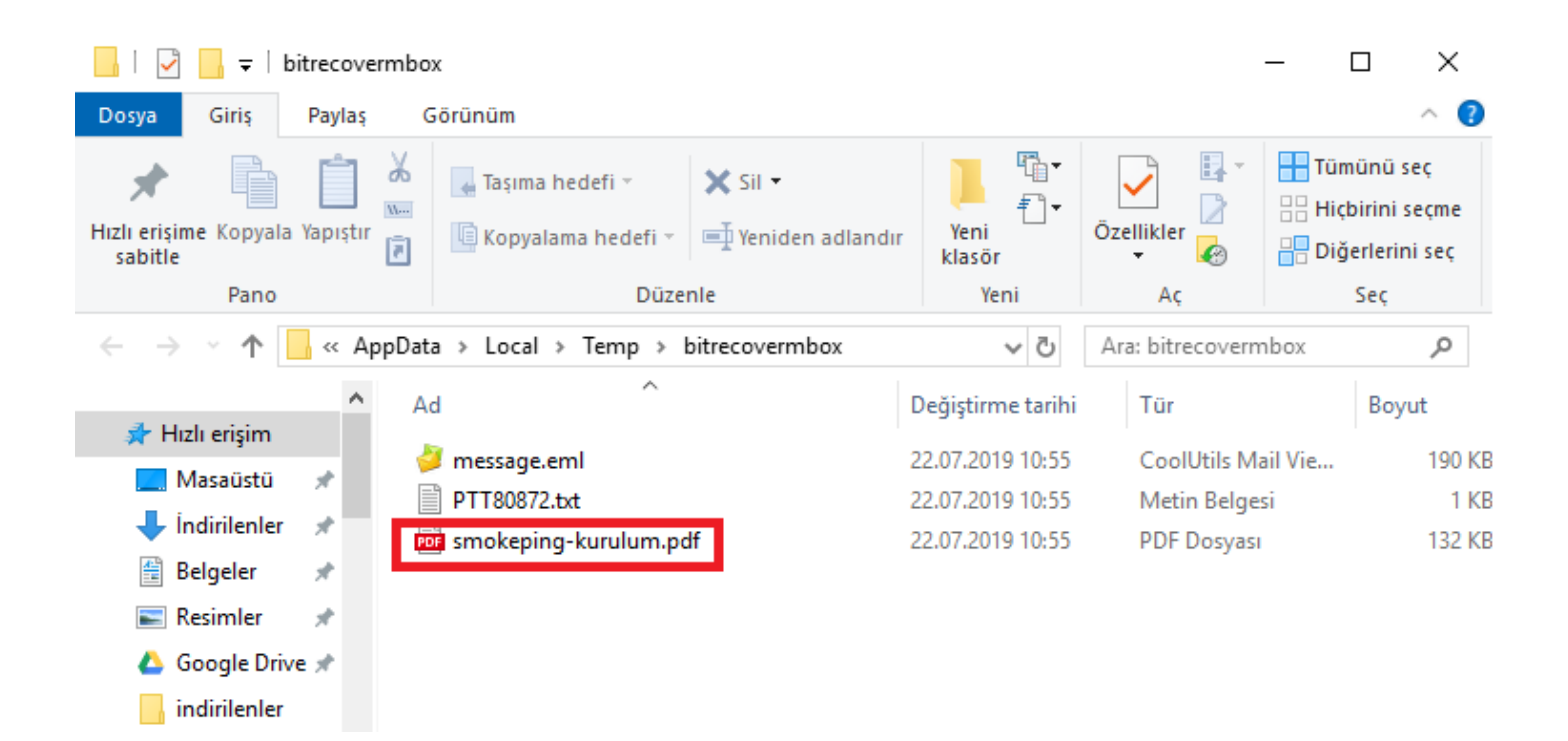